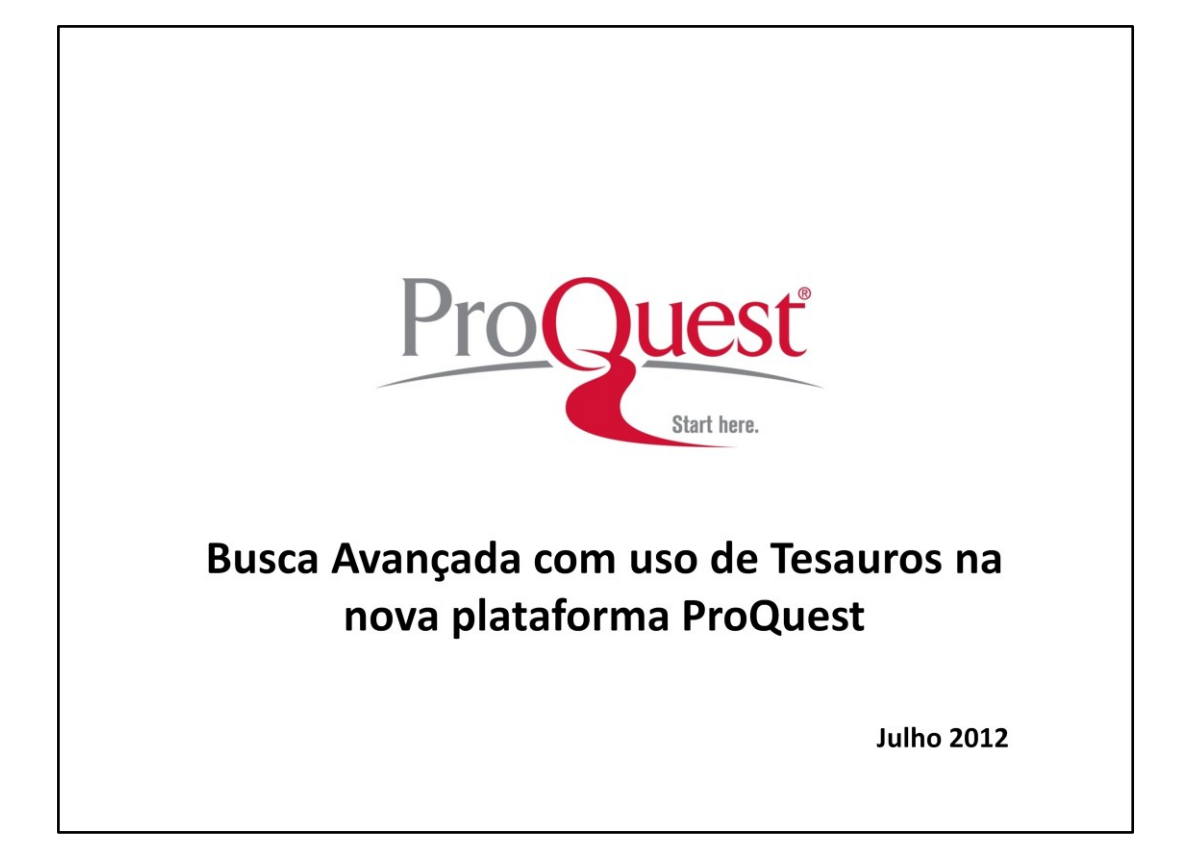

| ۹ | Buscando 13 b                 | bases de dados -                            | <u>0 Busca</u>                                                                                                    | s recentes   0 Itens selecionad                                                                                                    | los   🐣 Minha Pesquis | a I Sair                  |   |
|---|-------------------------------|---------------------------------------------|----------------------------------------------------------------------------------------------------|----------------------------------------------------------------------------------------------------|-----------------------|---------------------------|---|
| B | usca básica 🔓                 | Seleções atuais   Todas as bases de dados   | r para detalhes da base d                                                                                                    | e dados »<br>Visualizar por nome   Visuali                                                                                                    | zar por assunto       | da 🥐                      |   |
|   | E                             | Selecionar tudo                             |                                                                                                    |                                                                                                    |                       |                           |   |
|   | ProQu                         | Applied Social Sciences Index and Abstracts | (ASSIA) (1987 - atual)                                                                                                    |                                                                                                    |                       |                           |   |
|   | -                             | ASFA: Aquatic Sciences and Fisheries Abs    | tracts (1971 - atual)                                                                                                    |                                                                                                    |                       |                           |   |
|   | _                             | ✓ ERIC (1966 - atual)                       |                                                                                                    |                                                                                                    |                       |                           |   |
|   |                               | Library and Information Science Abstracts ( | .ISA) (1969 - atual)                                                                                                    |                                                                                                    |                       |                           |   |
|   | Buscar ı                      | National Criminal Justice Reference Service | (NCJRS) Abstracts Databas                                                                                                    | e (1975 - atual)                                                                                                    | E                     |                           |   |
|   | 1+1                           | Physical Education Index (1970 - atual)     |                                                                                                    |                                                                                                    |                       |                           |   |
|   |                               | PILOTS: Published International Literature  | On Traumatic Stress (1871                                                                                                    | - atual)                                                                                                    |                       |                           |   |
|   | Ciência<br>Tecnolog           | ProQuest Dissertations & Theses A&I (163    | 9 - atual)                                                                                                    |                                                                                                    | 0                     |                           |   |
|   |                               | ProQuest Hospital Collection                |                                                                                                    |                                                                                                    |                       |                           |   |
|   | Saiba m<br>• Buscar a         | ProQuest Sociology (1985 - atual)           |                                                                                                    |                                                                                                    |                       |                           |   |
|   | Conheça                       | Social Services Abstracts (1979 - atual)    |                                                                                                    |                                                                                                    |                       |                           |   |
|   | Tem uma Bases d               | Texto completo incluído 🕓 Teste - Apenas te | mpo limitado                                                                                                    | Isar as bases de dados selecio                                                                                                    | nadas Cancelar        |                           |   |
|   | Atualmente, s<br>base de dado | os por um período limitado:                 |                                                                                                    |                                                                                                    |                       |                           |   |
|   | Compartilhe s                 | <u>seu</u> feedback nessa base de dados     |                                                                                                    |                                                                                                    |                       |                           |   |
|   |                               |                                             | Contraction of the local division of the local division of the loc | the state of the state of the s | PT                    | ≝ . <b>I</b> • 4 <b>*</b> | 1 |

1) Acesse a nova plataforma ProQuest em http://search.proquest.com.

2) Para selecionar as bases de dados desejadas para sua busca, clique no link **Buscando xx bases de dados** no menu superior.

3) Selecione várias bases de dados, ou clique no título para ir diretamente a uma única base.

|                                    | search proquest com/eric/advanced?accountid=9876                             |                                                                                                    |                                                                                                    | 57 1               |
|------------------------------------|------------------------------------------------------------------------------|----------------------------------------------------------------------------------------------------|----------------------------------------------------------------------------------------------------|--------------------|
| O Pin It O delie                   | cious 🛞 Read It Later 🛛 PQ New 🔾 PAM 🌒 PQ WebEx 🌒 RW WebEx 🥏 SFDC 🛞 Or       | eAdmin 🔄 Triage 🗀 ProQuest                                                                                                    | 🗀 training 🗀 travel 🗀 admin 🗀 ebrary                                                                           | » 🗋 Outros favorit |
|                                    | Q <u>Buscando 1 base de dados</u> 🕶                                          | <u>0 Buscas recentes   0 Iten</u>                                                                                                    | s selecionados   🐣 Minha Pesquisa   Sair                                                                       |                    |
|                                    | « Todas as bases de dados   Ciências sociais bases de dados                  | Preferênc                                                                                                    | ias   🌐 Português (Brasil) 🔻   Ajuda 🕐                                                                         |                    |
|                                    | ProQuest FDIC                                                                |                                                                                                    |                                                                                                    |                    |
|                                    | ERIC                                                                         |                                                                                                    |                                                                                                    |                    |
|                                    | Busca basica   Avançado 🜱   Figuras e tabelas   Sobre                        |                                                                                                    | 1                                                                                                    |                    |
|                                    | Busca avançada                                                               |                                                                                                    |                                                                                                    |                    |
|                                    | Consultar citação   Linha de comando                                         | K                                                                                                    |                                                                                                    |                    |
| Tesauro - ERIC -                   | ProQuest - Google Chrome                                                     | Tesauro                                                                                                    | Códigos de campo   Dicas de busca                                                                              |                    |
| Search.proquest                    | .com/eric/thesaurus/browsepage/\$N/queryTermField/false/false?accountid=9876 | m Todos os camp                                                                                                    | oos (sem texto completo) - ALL                                                                                 |                    |
|                                    |                                                                              | Aiuda 🥑 🏧 Todos os camp                                                                                                    | oos (sem texto completo) - ALL                                                                                 |                    |
| ERIC th                            | esaurus (subjects)                                                           | Im Todos os camp                                                                                                    | xos (sem texto completo) - ALL                                                                                 |                    |
| Little th                          |                                                                              |                                                                                                    | Buscar Limpar o formulário                                                                                     |                    |
| Termos de C                        | citizenship Locali                                                           | zar                                                                                                    |                                                                                                    |                    |
| N                                  | Contém palavra(s)     Tricia com                                             | EPIC                                                                                                    |                                                                                                    |                    |
| termos:                            | All 0-9 A B C D E F G H I J K L M N O P Q R S T U V W X Y Z                  | alistas 🚺                                                                                                    | Buscar nas áreas temáticas                                                                                     |                    |
|                                    |                                                                              |                                                                                                    | Use formulários de busca                                                                                       |                    |
|                                    |                                                                              |                                                                                                    | assunto.                                                                                                    |                    |
| Usenda a k                         |                                                                              |                                                                                                    | Ciência & Tecnologia                                                                                           |                    |
| Usanuo o te                        | esaulo.                                                                      |                                                                                                    | a constant                                                                                                    |                    |
| <ul> <li>Digite um terr</li> </ul> | no para encontrar as correspondências no tesauro ou procurar um termo.       |                                                                                                    | Ciências sociais                                                                                               |                    |
| Selecione os                       | termos para adicionar novamente ao formulário de busca.                      |                                                                                                    |                                                                                                    |                    |
|                                    |                                                                              |                                                                                                    | Negócios                                                                                                    |                    |
| • O <u>símbolo</u> [+]             | antes do termo indica que há termos mais específicos.                        |                                                                                                    |                                                                                                    |                    |
|                                    |                                                                              | and the second second se | The second second second second second second second second second second second second second second second s | 12.01              |

- 1) Após selecionar a(s) base(s) de dados desejada(s), clique em **Busca Avançada**, e depois em **Tesauro**.
- 2) Digite o termo de busca desejado, ou navegue pelos termos do tesauro em ordem alfabética.

| ⇒ ©    | search.proquest.co                                                                                                    | m/eric/thesaurus/browsepage/SN/queryTermField/false/false?ac | countid=9876                |                                                                                   | ☆ 🖌 📕 🌨                    |
|--------|----------------------------------------------------------------------------------------------------|--------------------------------------------------------------|-----------------------------|-----------------------------------------------------------------------------------|----------------------------|
| Pin It |                                                                                                    |                                                              | Aiuda                       | 2 Puest 📋 training 📋 travel 🛄 admin 🛄 ebrary                                      | Outros favori              |
|        | ERIC thes                                                                                                    | saurus (subjects)                                            |                             | -                                                                                 |                            |
| I      | ermos de                                                                                                    | citizenship                                                  | Localizar                   | 1                                                                                 |                            |
|        | lawogan                                                                                                    | Contém palavra(s)                                            |                             |                                                                                   |                            |
| t      | ermos:                                                                                                    | All 0-9 A B C D E F G H I J K L M N O P                      | QKSTUVWXYZ                  |                                                                                   |                            |
| 0      | search.proquest.co     ERIC the:     Termos de     bussa:     Termos de     bussa:     Descritores     Citizenship @     Citizenship E     Citizenship E     Citizenship E     Citizenship R     Good Citizenship                                                                                                    | encontrados:                                                 | 🗍 - Notas                   | sauro   Codigos de campo   Dicas de busca<br>ps campos (sem texto completo) - ALL |                            |
|        |                                                                                                    | -                                                            | explode                     | ps campos (sem texto completo) - ALL                                              |                            |
| 1      | Citizenship                                                                                                    | K                                                            |                             | os campos (sem texto completo) - ALL                                              |                            |
|        | Status of bein<br>privileges                                                                                                    | g a member of a political community with the attendant right | is, responsibilities, and 🛞 | Buscar Limpar o formulário                                                        |                            |
|        | Usar termo pa                                                                                                    | ara: • Good Citizenship                                      |                             |                                                                                   |                            |
|        | relacionados:                                                                                                    | Civics<br>Foreign Nationals                                  |                             | Buscar nas áreas temáticas                                                        |                            |
|        |                                                                                                    | Political Attitudes<br>Citizenship Responsibility            |                             | Use formulários de busca                                                          |                            |
|        |                                                                                                    | Immigration Citizen Participation                            |                             | personalizados para <u>cada</u><br>assunto.                                       |                            |
| L      |                                                                                                    | Citizen Role<br>Citizenship Education<br>Student Rights      |                             | Ciência & Tecnologia                                                              |                            |
|        | Citizenship Ed                                                                                                    | ducation 🗇                                                   |                             | Ciências sociais                                                                  |                            |
|        | Citizenship E Citizenship E C | esponsibility 📋                                              |                             |                                                                                   |                            |
| 11     | Good Citizenship                                                                                                    |                                                              |                             | Negocios                                                                          |                            |
| 1.1    |                                                                                                    |                                                              | Combinar usando:            | Saúde & Medicina                                                                  |                            |
|        | d barrens and                                                                                                    |                                                              | ● OR ● AND ● NOT            |                                                                                   |                            |
|        | I termos sei                                                                                                    | lecionados visualizar                                        | Adicionar à busca Fechar    | Literatura & Idioma                                                               |                            |
| ) 🌔    | )                                                                                                    | 💿 🕂 😂 🛃 🥥 💕                                                  | P                           | PT 🚔 🔺                                                                            | P lo * 12:05<br>17/07/2012 |
|        |                                                                                                    |                                                              |                             |                                                                                   |                            |

- 1) Localize o(s) termo(s) desejado(s) e selecione-os marcando a caixa de seleção.
- 2) Clique no título para ver as relações desse termo na estrutura do tesauro.
- Consulte as notas sobre o termo de busca clicando no ícone amarelo ao lado do termo.
- 4) Combine vários termos usando operadores booleanos AND, OR ou NOT.
- 5) Clique no botão Adicionar à busca para incluir o(s) termo(s) selecionado(s) em sua estratégia de busca.

| It 🕟 delicious 🕓 Read It Later 🛛 PQ New | Q PAM Q PQ WebEx Q RW WebEx SFDC 3                                                                            | OneAdmin 🔚 Triage 🧰 ProQuest                                                                                   | 🗀 training 🦳 travel 🗋 admin 🗋 ebrary                   | » 📋 Outros fa |
|-----------------------------------------|----------------------------------------------------------------------------------------------------|----------------------------------------------------------------------------------------------------|--------------------------------------------------------|---------------|
| Q <u>Buscando 1 base de da</u>          | idos 🔻                                                                                                    | 0 Buscas recentes   0 Iter                                                                                     | is selecionados   🔮 Minha Pesquisa   Sair              |               |
| ProQuest ER<br>Busca                    | IC<br>básica   Avançado =   Figuras e tabelas   Sobr                                                          | e                                                                                                    |                                                        |               |
| Consultar citação   Linha               | a de comando                                                                                                  |                                                                                                    |                                                        |               |
|                                         |                                                                                                    | Tesauro                                                                                                    | Códigos de campo   Dicas de busca                      |               |
| SU.EXACT.EXPLODE("Citi:                 | zenship")                                                                                                    |                                                                                                    |                                                        |               |
|                                         | OR                                                                                                    | ) em Todos os cam                                                                                              | nos (sem texto comoleto) - Al I                        |               |
| AND V (                                 | OR                                                                                                    | ) em Todos os cam                                                                                              | pos (sem texto completo) - ALL                         |               |
| Opções de busca<br>Limitar a:           | Texto completo ERIC vinculado Apenas periódicos ERIC Periódicos académicos                                    | enas documentos ERIC<br>visado por especialistas 🚺                                                             | Buscar nas áreas temáticas<br>Use formulários de busca |               |
| Intervalo de datas:                     | Todas as datas                                                                                                |                                                                                                    | assunto.                                               |               |
| Tipo de documento:                      | E Selecionar todos                                                                                            |                                                                                                    | Ciência & Tecnologia                                   |               |
|                                         | <ul> <li>010 Books</li> <li>020 Collected Works: General</li> <li>021 Collected Works: Proceedings</li> </ul> | * III                                                                                                    | Ciências sociais                                       |               |
|                                         | 022 Collected Works: Senals                                                                                   |                                                                                                    |                                                        | 12:07         |
|                                         |                                                                                                    | the second second second second second second second second second second second second second second second s | P1 📾 🔺 🏴                                               | 17/07/2       |

1) Inclua os termos selecionados no formulário de busca e clique no botão **Buscar** para ver os resultados.

| rch.proquest.com/eric/results/                                                 | 37FAFDA1BF2728E529/1/\$5bqueryType\$3dadvanced:eri                                                                                                    | cshell\$3b+sortType\$         | 3drelevance\$3b+searchTerms\$3d\$5b                                                                                                    |
|--------------------------------------------------------------------------------|----------------------------------------------------------------------------------------------------|-------------------------------|----------------------------------------------------------------------------------------------------|
| Q Read It Later Q PQ New Q<br>Q Buscando 1 base de dados                       | PAM UPQ WebEx URW WebEx SFDC () OneAdmin                                                                                                    | Triage i ProQuest             | s selecionados   Sa Minha Pesquisa   Sa                                                                                                    |
| « Todas as bases de dados                                                      | Ciências sociais bases de dados                                                                                                    | Preferênc                     | ias   🌐 Português (Brasil) 👻   Ajuda 🕜                                                                                                    |
| ProQuest ERIC<br>Busca bási                                                    | a   Avançado 👻   Figuras e tabelas   Sobre                                                                                                    |                               |                                                                                                    |
| SU.EXACT.EXPLODE(                                                              | Citizenship")                                                                                                    |                               | <u>Q</u>                                                                                                    |
| Revisado por especialista                                                      | s 🚺 📄 Periódicos acadêmicos 🚺                                                                                                    |                               | Modificar busca   Dicas                                                                                                    |
| O Itens selecionados [Limpar]     Selecione 1-20 Visualiza <u>Diversitu an</u> | Salvar em Minha P<br>Salvar em Minha P<br>Zo breve   Visualização detalhada<br>(Otizenshio Education: Global Perspectives<br>A secondora)                     | esquisa 🖾 E-mail 🕹            | a Imprimir 📃 Citar 🔛 Exportar/Salvar 👻                                                                                                    |
| Citação/F                                                                      | esumo                                                                                                    |                               | Relevância                                                                                                    |
| 2 Initial Develor<br>Morais, Duart<br>International                            | penent and Validation of the Global Citizenship Scale<br>B): a Duarte BMorais; Ogden, Anthony C; a Anthony COgden. Jo<br>Education 15. 5 (Nov 2011): 445-466. | Prévia<br>urnal of Studies in | Classificar<br>Refinar resultados por                                                                                                    |
| Fig. 1                                                                         | figuras indexadas ao contecido de destaque (8) Mostrar to                                                                                                    | odos -                        | Tipo de fonte Tipo de fonte Tipo de fonte Tipo da fontes Outras Fontes (510) Ul Livros (352) Relatórios (306) Procedimentos e trabalhos de conferência (100) |

Esse método de busca recupera somente artigos indexados sob o termo exato do tesauro (ex.: "Citizenship") no campo SUBJECT. Qualquer outro artigo indexado sob termos similares ou correlatos (ex.: "Citizenship Education") não será recuperado.

| in It () delicious () Read It Later () PQ New               | Q PAM O PQ WebEx RW WebEx SFDC                                                                                                    | 🕄 🔇 OneAdmin 🖉 Triag                           | e 🗀 ProQuest 🗀 training 🦳 travel 🦳 admin 🦳 ebrary                                                                                                    | V 🎽 🖬 🚔 |
|-------------------------------------------------------------|----------------------------------------------------------------------------------------------------|------------------------------------------------|----------------------------------------------------------------------------------------------------|---------|
| Q <u>Buscando 1 base de da</u>                              | dos 🔻                                                                                                    | <u>1 Buscas re</u>                             | ecentes   0 Itens selecionados   🏖 Minha Pesquisa   Sai                                                                                                    | 1       |
| < Todas as bases de dado<br>ProQuest ER<br>Busca avanca     | is   Ciências sociais bases de dados<br>C<br>Jásica   Avançado =   Figuras e tabelas  <br>d a                                             | Sobre                                          | Preferências   😁 Português (Brasil) 👻   Ajuda 🥜                                                                                                    |         |
|                                                             | uda comando                                                                                                    |                                                |                                                                                                    |         |
| Consultar diação y Linha                                    | de comando                                                                                                    |                                                | Tesauro   Códigos de campo   Dicas de busca                                                                                                    |         |
| Citizenship                                                 |                                                                                                    | em                                             | Todos os campos (sem texto completo) - ALL                                                                                                    |         |
|                                                             | OR                                                                                                    | ) em                                           | Todos os campos (sem texto completo) - ALL Assunto principal (todos) — SU                                                                                                    |         |
| AND 💌 (                                                     | OR                                                                                                    | ) em                                           | Assunto ERIC — ESU<br>Identificador (palavra-chave) — IF                                                                                                    |         |
| B Adicionar uma caixa de l<br>Opções de busca<br>Limitar a: | Texto completo ERIC vinculado     Apenas periódicos ERIC     Periódicos acadêmicos 1                                                      | Apenas documentos El<br>Revisado por especiali | Argumo — AB         D           Titled of applicação — PUB         Titled of documento — TI           Mais opções         Province and applicação — PUB           Reconstructura — CA         R           Reconstructura — CA         R           Se conferência — CA         R           Provincia — CA         R           Provincia — CA         R           Provincia — CA         R |         |
| Intervalo de datas:                                         | Todas as datas                                                                                                    |                                                | Fonte — SRC<br>ISBN — ISBN<br>ISSN — ISSN                                                                                                    |         |
| Tipo de documento:                                          | Selecionar todos  O10 Books O20 Collected Works: General O21 Collected Works: Proceedings O22 Collected Works: Serials O30 Creative Works | 1<br>1                                         | Notas – NT<br>Nimero do registro – AN<br>Nimero do relatório – RP<br>Subarquivo – SFL –                                                                                                    |         |

Outra forma de recuperar resultados por assunto com resultados mais amplos é utilizando a seleção de campo no formulário de Busca Avançada.

Para isso, digite o termo de busca desejado no campo de entrada e selecione o campo **Assunto principal (todos)**. Essa busca inclui documentos indexados com o termo tanto sob o tesauro ERIC (no campo SUBJECT) como nas palavras-chave utilizadas pelo autor (no campo KEYWORD).

| n It () delicious ( |                                                                                                    | Type\$3dreleva  | nce\$3b+searchTerms\$3d                                                                                                    | \$5b\$3c 🔂 🦼 💂 ∉                 |
|---------------------|----------------------------------------------------------------------------------------------------|-----------------|----------------------------------------------------------------------------------------------------|----------------------------------|
|                     | 🔉 Read It Later 🝳 PQ New 🝳 PAM 🥥 PQ WebEx 🥥 RW WebEx 💿 SFDC 🕓 OneAdmin 🖉 Triage 🗀 Pro                                                                                                    | Quest 🗀 trainin | ng 🗀 travel 🗀 admin 🗀                                                                                                    | ebrary » 🗋 Outros fa             |
| ProQuest            | ERIC<br>Busca básica   Avançado 🔻   Figuras e tabelas   Sobre                                                                                                    |                 |                                                                                                    |                                  |
| su(Citizer          | shin)                                                                                                    |                 |                                                                                                    |                                  |
| Revisado n          | or especialistas 10 Periódicos acadêmicos 11                                                                                                    |                 | Modi                                                                                                    | ficar busca   Dicas              |
| -                   |                                                                                                    |                 |                                                                                                    | 7                                |
| 9196 Res            | Iltados * Buscar em   Localizar números e tabelas relacionados                                                                                                    | Criar           | alerta 🔝 Criar RSS fee                                                                                                    | ed 🔛 Salvar busca                |
|                     | Localizar números e tabelas relacionados                                                                                                    |                 |                                                                                                    |                                  |
| Assuntos sug        | eridos Ocultar -                                                                                                    |                 | Ativado por Pro                                                                                                    | oQuest <sup>®</sup> Smart Search |
| Não há assunt       | os sugeridos para sua busca.                                                                                                    |                 |                                                                                                    |                                  |
|                     |                                                                                                    |                 |                                                                                                    |                                  |
| 0 Itens selecior    | ados [Limpar] Salvar em Minha Pesquisa                                                                                                    | E-mail          | 😃 Imprimir 🔳 Citar 🚦                                                                                                    | Exportar/Salvar 🔻                |
| E Selecione 1-      | 20 Visualização breve   Visualização detalhada                                                                                                    |                 | ••                                                                                                    |                                  |
| 1 m                 | Principals and Citizenship Education: A Guide for Effective Leadership.                                                                                                    | Prévia          | Classificar resultat                                                                                                    | dos por:                         |
|                     | Wagstaff, Lonnie H; And Others. 1979.                                                                                                    |                 | Delevênsis                                                                                                    |                                  |
|                     | 📄 Citação/Resumo 🥤 Link para Texto completo ERIC                                                                                                    |                 | Relevancia                                                                                                    |                                  |
|                     | Diversity and Citizenship Educations Clobal Decreastives                                                                                                    | Portuin         |                                                                                                    | Classificar                      |
|                     | Diversity and GuzenShip Education: Global Perspectives Banks, James A., Dec 2007.                                                                                                    | Previa          |                                                                                                    |                                  |
|                     |                                                                                                    |                 | Refinar resultados                                                                                                    | por                              |
|                     | Citação/Besumo                                                                                                    |                 |                                                                                                    |                                  |
|                     | 📔 Citação/Resumo                                                                                                    |                 | E Tipo de fonte                                                                                                    |                                  |
| 3                   | Citação/Resumo Active Citizenship: A Preliminary Study into Student Teacher Understandings                                                                                                    | Prévia          | Diários Acadêm                                                                                                    | aicos (5206)                     |
| • 3                 | Citação/Resumo  Active Citizenship: A Preliminary Study into Student Teacher Understandings Peterson, Andrew; Knowles, Catherine. Educational Research 51. 1 (Mar 2009): 39-59.                                                                           | Prévia          | Tipo de fonte Diários Acadêm                                                                                                    | nicos (5206)                     |
| □ 3 <b>-</b>        | Citação/Resumo Active Citizenship: A Preliminary Study into Student Teacher Understandings Peterson, Andrew; Knowles, Catherine. Educational Research 51. 1 (Mar 2009): 39-59. Referenciado por (1) Referências (47)                                      | Prévia          | Tipo de fonte     Diários Acadêm     Livros (1595)     Relatórios (993)                                                           | nicos (5206)                     |
| 3                   | Citação/Resumo  Active Citizenship: A Preliminary Study Into Student Teacher Understandings Peterson, Andrew; Knowles, Catherine. Educational Research 51. 1 (Mar 2009): 39-59. Referenciado por (1) Referências (47)  Referências (47)  Referências (47) | Prévia          | <ul> <li>Tipo de fonte</li> <li>Diários Acadêm</li> <li>Livros (1595)</li> <li>Relatórios (993)</li> <li>Outras Eontes</li> </ul> | a)                               |

O resultado de busca utilizando termo livre recupera mais resultados, que podem ser filtrados por **Tipo de Fonte** (Periódicos acadêmicos), seja usando a opção abaixo do campo de busca, ou usando os filtros no menu à direita da lista de resultados.

| in It 🕓 deliciou                                   | s 📀 Read It Later 📿 PQ New 📿 PAM 🧉 PQ WebEx 🕥 RW WebEx 🗢 SFDC 🕓 OneAdmin 🔄 Triage 🦳 Pro                                                                                                    | oQuest 🗀 training                            | g 🗋 travel 📋 admin 🗋 ebrary 🎽 🗋 Outros fa                                                                                                    |
|----------------------------------------------------|----------------------------------------------------------------------------------------------------|----------------------------------------------|----------------------------------------------------------------------------------------------------|
| ProQue                                             | St ERIC<br>Busca básica   Avançado 👻   Figuras e tabelas   Sobre                                                                                                    |                                              |                                                                                                    |
| su(Citiz                                           | enshin)                                                                                                    |                                              |                                                                                                    |
| Revisad                                            | o por especialistas 🕴 🔲 Periódicos acadêmicos 🚺                                                                                                    |                                              | Modificar busca   Dicas                                                                                                    |
| 4341 Re                                            | Sultados * Buscar em   Localizar números e tabelas relacionados                                                                                                    | M Criar :                                    | alerta 🔝 Criar RSS feed 🛛 🖳 Salvar busca                                                                                                    |
| <ul> <li>Citizenshi</li> <li>Citizenshi</li> </ul> | <ul> <li>O Citizenship AND Citizenship Education</li> <li>Citizenship AND Social Studies</li> <li>Citizenship AND Democracy</li> <li>Citizenship AND Civics</li> <li>Citizenship AND Elementary Secondary Education</li> </ul>                                                                                                    | ND Foreign Co<br>ation                       | untries<br>Visualizar todos »                                                                                                    |
| O Items anto                                       | inendes (Linner)                                                                                                    | a 🗖 E mail d                                 |                                                                                                    |
| 0 Itens selec                                      | ionados [Limpar] 😥 Salvar em Minha Pesquis                                                                                                    | a 🔛 E-mail 🛓                                 | Imprimir 🖹 Citar 🛄 Exportar/Salvar 🗸                                                                                                    |
| 0 Itens selection                                  | ionados [Limpar]     Salvar em Minha Pesquis       1-20     Visualização breve   Visualização detalhada       Active Citizenship: A Preliminary Study into Student Teacher Understandings<br>Peterson, Andrew; Knowles, Catherine. Educational Research 51. 1 (Mar 2009): 39-59.<br>Referenciado por (1) Referências (47)       Image: Citação/Resumo                                                                                                    | a 🖂 E-mail 🔓                                 | Imprimir I Citar Exportar/Salvar Classificar resultados por: Relevância Classificar                                                                                                    |
| 0 Itens selecione 1 2                              |                                                                                                    | a ME-mail                                    | Imprimir Clar Exportar/Salvar Classificar resultados por: Relevância Classificar Classificar Classifi |
| 0 Itens selectione<br>Selectione<br>2<br>3         | ionados [Limpar]       Salvar em Minha Pesquis         1-20       Visualização breve   Visualização detalhada         Active Citizenship: A Preliminary Study into Student Teacher Understandings         Peterson, Andrew; Knowles, Catherine. Educational Research 51. 1 (Mar 2009): 39-59.         Referenciado por (1)       Referências (47)         Im Citação/Resumo       Globalization and Multileveled Citizenship Education: A Tale of Two Chinese Cities, Hong Kong and Shanghai         Law, Wing-Wah; Ng, Ho Ming, Teachers College Record 111. 4 (2009): 851-892.       Citação/Resumo         Symposium on Citizenship       Beasley Von Burg, Alessandra. Communication Teacher 24. 3 (Jul 2010): 170-177. | a ≥ E-mai d<br>©Prévia<br>©Prévia<br>©Prévia | Classificar resultados por:<br>Relevância   Classificar  Refinar resultados por  Tipo de fonte  Diários Acadêmicos (4341)  ⊡ Título da publicação                                                                                                    |

Os resultados também podem ser filtrados incluindo somente documentos **Revisados por especialistas**.

| cious  | () Read It Later                                | Q PQ New Q PAM                                                                                                    | PQ WebEx  RW WebEx  SFDC  OneAdn                                                                                                    | in 🌉 Triage 🗀 ProQuest 🦳 trainin                         | g 🧀 travel 🗀 admir                      | n 🗀 ebrary » 🗀                                                                                                  |
|--------|-------------------------------------------------|----------------------------------------------------------------------------------------------------|----------------------------------------------------------------------------------------------------|----------------------------------------------------------|-----------------------------------------|----------------------------------------------------------------------------------------------------|
| Q, Bus | scando <u>1 base d</u>                          | le dados 🔻                                                                                                    |                                                                                                    | 4 Buscas recentes   0 Itens s                            | elecionados   🐣 Min                     | ha Pesquisa   <u>Sair</u>                                                                                       |
| Busca  | ar   « Voltar ac                                | os resultados                                                                                                    |                                                                                                    | Preferências                                             | 💮 Português (Bras                       | il) 🔻   Ajuda 🕐                                                                                                 |
| Pro    | Quest                                           |                                                                                                    |                                                                                                    | /                                                        |                                         |                                                                                                    |
| 110    | Sucsi                                           |                                                                                                    |                                                                                                    |                                                          |                                         |                                                                                                    |
| Bu     | scas rec                                        | entes                                                                                                    |                                                                                                    |                                                          |                                         |                                                                                                    |
| Para   | salvar uma busc                                 | ca, selecione Salvar                                                                                                    | busca no menu Acões. Saiba mais                                                                                                    |                                                          |                                         |                                                                                                    |
| Com    | binar buscas:                                   |                                                                                                    |                                                                                                    | Buscar                                                   |                                         |                                                                                                    |
| Com    | binar buscas.                                   |                                                                                                    |                                                                                                    | buscar                                                   |                                         |                                                                                                    |
|        |                                                 | Exemplos: 1 AN                                                                                                    | D 3 or "6" Dicas de busca                                                                                                    |                                                          |                                         |                                                                                                    |
| Iten   | s selecionados:                                 | Exemplos: 1 AN<br>(1 AND 3,<br>3 NOT<br>: 0 X Excluir                                                                                                    | D 3 or "6" Dicas de busca<br>) OR (1 AND 2)<br>tratamento<br>Salvar   Mostrar Todos os detalhes ( Se Ex                                                                                                    | portar todas as buscas *                                 |                                         |                                                                                                    |
| Iten   | s selecionados:<br>Conjunto 🕶                   | Exemplos: 1 AN<br>(1 AND 3,<br>3 NOT<br>: 0 SExcluir S<br>Buscar                                                                                                    | 10 3 or 6" Dicas de busca<br>Jo R (1 AND 2)<br>tratamento<br>Salvar   Mostrar Todos os detalhes                                                                                                    | portar todas as buscas -<br>Bancos de dados              | Resultados 1                            | Ações                                                                                                    |
| Iten   | s selecionados:<br>Conjunto V<br>S5             | Exemplos: 1 AN<br>(1 AND 3,<br>3 NOT<br>: 0 Excluir<br>Buscar<br>Buscar<br>Bases de                                                                                              | 0 3 or <sup>rof</sup> Dicas de busca<br>JOR (1 AND 2)<br>tratamento<br>Salvar   Mostrar Todos os detalhes<br>↓ Limites aplicados<br>ERIC                                                                                             | bortar todas as buscas *<br>Bancos de dados<br>ERIC      | Resultados 10<br>4341                   | Ações<br>Ações 🗸                                                                                                |
| Iten   | s selecionados:<br>Conjunto V<br>S5             | Exemplos: 1 ANA<br>(1 AND 3)<br>3 NOT<br>: 0 SExcluir<br>Buscar<br>Buscar<br>Bases de<br>dados:<br>Limitado por:                                                                 | D 3 or <sup>ro</sup><br>Do R (1 AND 2)<br>tratamento<br>Salvar   Mostrar Todos os detalhes<br>✓ Limites aplicados<br>ERIC<br>Periódicos acadêmicos, Revisado por especia                                                             | Bancos de dados<br>ERIC                                  | Resultados 1<br>4341                    | Ações<br>Ações -<br>Salvar busca<br>Excluir                                                                     |
|        | s selecionados:<br>Conjunto ¥<br>S5<br>S3       | Exemplos: 1 ANA<br>(1 AND 3)<br>3 NOT<br>: 0 SExcluir<br>Buscar<br>Buscar<br>Buscar<br>Bases de<br>dados:<br>Limitado por:<br>Su(Citizenship)                                    | 0 3 or °6 Dicas de busca<br>JOR (1 ANO 2)<br>tratamento<br>Salvar   Mostrar Todos os detalhes<br>✓ Limites aplicados<br>ERIC<br>Periódicos acadêmicos, Revisado por especia<br>✓ Limites aplicados                                   | Bancos de dados<br>ERIC<br>istas<br>ERIC                 | Resultados 1<br>4341*<br>5205*          | Ações<br>Ações ▼<br>Salvar busca<br>Excluir<br>∮ Modificar busca<br>Criar alerta                                |
|        | s selecionados:<br>Conjunto ¥<br>S5<br>S3       | Exemplos: 1 ANA<br>(1 AND 3, 3 NOT<br>: 0 Secluir<br>Buscar<br>Buscar<br>Buscar<br>Buscar<br>Buscar<br>Buscar<br>Buscar<br>Buscar<br>Buscar<br>Buscar<br>Bases de<br>dados:      | 0 3 or °f Dicas de busca<br>JOR (1 ANO 2)<br>tratamento<br>Salvar I Mostrar Todos os detalhes<br>✓ Limites aplicados<br>ERIC<br>Periódicos acadêmicos, Revisado por especia<br>✓ Limites aplicados<br>ERIC                           | Bancos de dados<br>ERIC<br>istas<br>ERIC                 | Resultados 1<br>4341<br>5205*           | Ações<br>Ações ★<br>Salvar busca<br>Excluir<br>Modificar busc<br>Criar alerta<br>Criar alerta<br>Criar RSS fee  |
|        | s selecionados:<br>Conjunto ¥<br>S5<br>S3       | Exemplos: 1 ANO<br>(1 ANO<br>3 NOT)<br>: 0 SExclur<br>Buscar<br>su(Citizenship)<br>Bases de<br>dados:<br>Limitado por:<br>Su(Citizenship)<br>Bases de<br>dados:<br>Limitado por: | 0 3 or °6° Dicas de busca<br>JOR (1 ANO 2)<br>Itatamento<br>Salvar I Mostrar Todos os detalhes<br>✓ Limites aplicados<br>ERIC<br>Periódicos acadêmicos, Revisado por especia<br>✓ Limites aplicados<br>ERIC<br>Periódicos acadêmicos | Bancos de dados<br>ERIC<br>istas<br>ERIC                 | Resultados []<br>4341*<br>5205*         | Ações<br>Ações *<br>Salvar busca<br>Excluir<br>Modificar bus<br>Criar alerta<br>Criar RSS feee<br>oo Obter link |
|        | s selecionados:<br>Conjunto ¥<br>S5<br>S3<br>S2 | Exemplos: 1 AN<br>(1 A A)<br>3 NOT<br>0 SExclur<br>Buscar<br>Su(Citizenship)<br>Bases de<br>dados:<br>Limitado por:<br>Su(Citizenship)<br>Bases de<br>dados:<br>Limitado por:    | 0 3 or °6° Dicas de busca<br>JOR (1 ANO 2)<br>Itatamento<br>Salvar I Mostrar Todos os detalhes<br>✓ Limites aplicados<br>ERIC<br>Periódicos acadêmicos, Revisado por especia<br>✓ Limites aplicados<br>ERIC<br>Periódicos acadêmicos | Bancos de dados<br>ERIC<br>istas<br>ERIC<br>ERIC<br>ERIC | Resultados 17<br>4341<br>5205*<br>9196* | Açães<br>Açães *<br>Salvar busca<br>Excluir<br>Modificar bus<br>Criar RSS fee<br>Bobter link<br>Ações *         |

Clique no link **Buscas recentes** no menu superior para ver as estratégias de busca utilizadas, quantidade de resultados recuperados, e para mais opções como Salvar busca, Criar alerta, Obter link, ou ainda Exportar todas as buscas para um arquivo PDF, RTF, TXT ou HTML.

| Search Strategy                                                                                              |
|----------------------------------------------------------------------------------------------------|
| Set#: S1<br>Searched for: SU.EXACT.EXPLODE("Citizenship")<br>Databases: ERIC<br>Results: 2974                |
| Set#: S2<br>Searched for: su(Citizenship)<br>Databases: ERIC<br>Results: 9196                                |
| Set#: S3<br>Searched for: su(Citizenship) AND schol(yes)<br>Databases: ERIC<br>Results: 5205                 |
| Set#: S5<br>Searched for: su(Citizenship) AND (schol(yes) AND peer(yes))<br>Databases: ERIC<br>Results: 4341 |
|                                                                                                    |

Arquivo TXT com exportação das estratégias de busca.

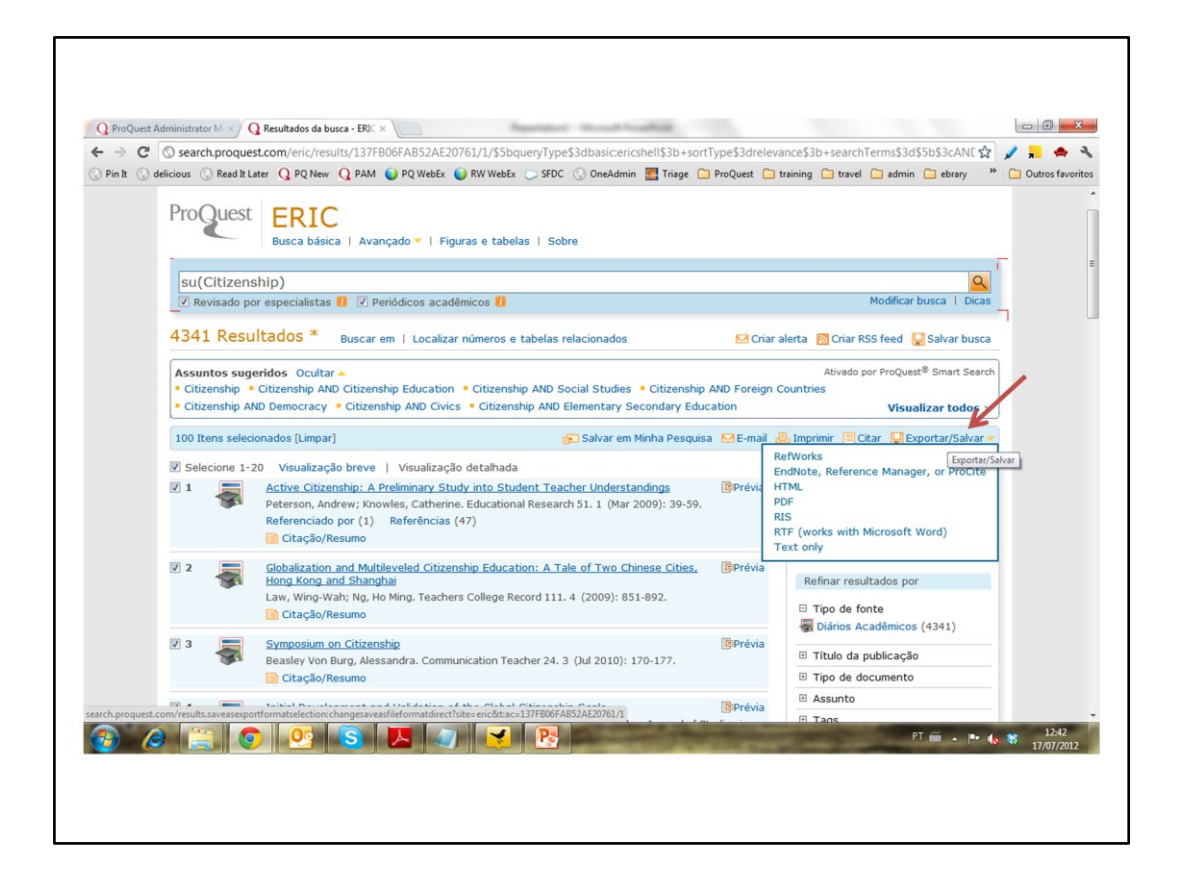

Na página de resultados, é possível Exportar/Salvar os registros bibliográficos dos documentos recuperados, em uma variedade de formatos. Cada formato apresenta diversos níveis de detalhe para a exportação, que podem incluir: citação, resumo, texto completo, bibliografia, página de rosto, detalhes da busca, entre outras opções.

| Arqui                                                                                                    | ro Editar Eormatar Egibir Ajyda                                                                                                    |   |
|----------------------------------------------------------------------------------------------------|----------------------------------------------------------------------------------------------------|---|
| TY<br>TIN AAB<br>acharl<br>Sreada<br>JF<br>AU<br>SP<br>EP<br>B-625<br>SNW<br>KWR<br>L2<br>LAB<br>N11<br>N1<br>N1<br>N1<br>N1<br>N1<br>N1 | - JOUR<br>- 724911494; E3891565<br>- In the upper-level communication seminar that the author teaches"Practices of Citizenship"students learn and reflect on multiple<br>ries and practices of citizenship as they develop their own voices in civil, academic, and intellectual conversations. As Aristotle<br>es, citizenship is a practice, a habit that must be learned. Aristotle's focus on personal investment and motivation are essential<br>acteristics of his model of citizenship, and serve as both the underlying theory and rationale behind the activity that the author<br>sthe Symposium on Citizenship, in it, over the course of the semester, students plan, organize, promote, and host a one-day<br>acteristics of his model of citizenship, to identify different models of citizenship, and to forge connections between their own<br>about citizenship and examples shared by others. A list of references and suggested readings is included.<br>Beasley von Burg, Alessandra<br>easley von Burg, Alessandra<br>- 2010<br>- 170<br>- 170<br>- 170<br>- 170<br>- 170<br>- 170<br>- 174<br>- 6022<br>- 1740-4622<br>- Higher Education<br>- Teachers<br>- Http://search.proquest.com/docview/7549114947accountid=9876<br>- http://search.proquest.com/docview/7549114947accountid=9876<br>- http://search.proquest.com/docview/7549114947accountid=9876<br>- http://search.proquest.com/docview/7549114947accountid=9876<br>- http://search.proquest.com/docview/7549114947accountid=9876<br>- http://search.proquest.com/docview/7549114947accountid=9876<br>- http://search.proquest.com/docview/7549114947accountid=9876<br>- http://search.proquest.com/docview/7549114947accountid=9876<br>- http://search.proquest.com/docview/7549114947accountid=9876<br>- http://search.proquest.com/docview/7549114947accountid=9876<br>- http://search.proquest.com/docview/7549114947accountid=9876<br>- http://search.proquest.production - Easley von Burg, Alessandra<br>- 001 - citizg1555; 1740-4622<br>- 0754911494<br>- 070110 aluga - reachers<br>- 0714-045255; 1740-4622<br>- 07140-0452<br>- 07140-0452<br>- 07140-0754911494<br>- 07140-0754911494<br>- 07140-0740404<br>- 07140-07404<br>- 07140-07404<br>- 07140-07404<br>- 07140 | a |
| TY<br>T1<br>AN<br>AB<br>demo                                                                                                    | -<br>- JOUR<br>- Support<br>- Support<br>- Support<br>- Soverments, international organizations and academics have. In recent decades, expressed a sense of crisis in the practice of<br>- Soverments, international organizations and academics have. In recent decades, expressed a sense of crisis in the practice of<br>- Soverments, international organizations and academics have. The recent decades, expressed a sense of crisis in the practice of<br>- Soverments of crisis in the practice of<br>- Soverments of crisis                                              | 2 |

Arquivo RIS com detalhe de um dos registros exportados a partir da página de resultados.